## ICT PRACTICAL WORKSHEET - Std X

| Name of Chapter                                                                                                    |             | Unit 4 - Python Graphics                                                                                                    |  |  |
|----------------------------------------------------------------------------------------------------|-------------|----------------------------------------------------------------------------------------------------|--|--|
| Name of Activity                                                                                                    |             | Creating a pattern using squares                                                                                                    |  |  |
| Software used                                                                                                    |             | IDLE (Using Python 3.4)                                                                                                    |  |  |
| Time                                                                                                    |             | 40 Minutes                                                                                                    |  |  |
| Order of events                                                                                                    |             |                                                                                                    |  |  |
| Open Software                                                                                                    |             | Open Python in the order Application→Programming→IDLE<br>(Using Python 3.4)<br>Click on File→New to open python program editor                                                                |  |  |
| Add commands for graphic shapes to work                                                                                                    |             | from turtle import*                                                                                                    |  |  |
| Type the commands below turtle command.                                                                                                    |             | clear()<br>pensize(3)                                                                                                    |  |  |
| for i in range(6):<br>right(60)<br>for printing the squre six times and<br>for rotating the squares by 60<br>degrees.<br>for j in range(4):<br>forward(100)<br>right(90)<br>for drawing a square | blogspot.in | for i in range(6):<br>right(60)<br>for j in range(4):<br>forward(100)<br>right(90)                                                                                                    |  |  |
| Save and Run                                                                                                    | ndanamnews  | Save the programme (File→Save) with a name(Say:<br>program4.3) in your folder.<br>To run the programme Click Run→Run Module or press F5                                                       |  |  |
| Changing the colour of pattern.<br>To print the pattern in blue<br>colour add <b>color("blue")</b><br>command                                                                                    | www.spar    | from turtle import*<br>clear()<br>pensize(3)<br>for i in range(6):<br>right(60)<br>color("blue")<br>for j in range(4):<br>forward(100)<br>right(90)<br>Save and Run Module to observe changes |  |  |
|                                                                                                    |             |                                                                                                    |  |  |

| creating shapes in different           |      | from turtle import*                                  |
|----------------------------------------|------|------------------------------------------------------|
| colours                                |      | clear()                                              |
|                                        |      | pensize(3)                                           |
|                                        |      | clr=["blue","brown","red","green","orange","purple"] |
|                                        |      | for i in clr:                                        |
|                                        |      | right(60)                                            |
|                                        |      | color(i)                                             |
|                                        |      | for j in range(4):                                   |
|                                        |      | forward(100)                                         |
|                                        |      | rt(90)                                               |
|                                        |      | Save and Run Module to observe changes               |
| Filling the natterns                   |      | from turtle import*                                  |
|                                        |      | clear()                                              |
| Give the instruction to fill the       |      | pensize(3)                                           |
| spaces in the pattern with             |      | for i in range(6):                                   |
| blue colour and to draw the            |      | right(60)                                            |
| border in black                        |      | color("black","blue")                                |
|                                        |      | begin_fill()                                         |
|                                        |      | for j in range(4):                                   |
|                                        | t.in | forward(100)                                         |
|                                        | spc  | rt(90)                                               |
|                                        | golo | end_fill()                                           |
|                                        | ws.  | Save and Run Module to observe changes               |
| Making Changes in code to get          | nne  | from turtle import*                                  |
| different colours for different spaces | anai | clear()                                              |
|                                        | pu   | pensize(3)                                           |
|                                        | spa  | clr=["blue","brown","red","green","orange","purple"] |
|                                        | M.V. | for i in clr:                                        |
|                                        | Š    | right(60)                                            |
|                                        |      | color("black",i)                                     |
|                                        |      |                                                      |
|                                        |      | forward(100)                                         |
|                                        |      | rt(90)                                               |
|                                        |      | end fill()                                           |
|                                        |      | Save and Run Module to observe changes               |
|                                        |      |                                                      |
| Prepared by MAR                        | asa  | ck Vellila HSA TSS Vadakkangara, Malappuram          |

For more worksheets and study materials visit: **Spandanam** <u>www.spandanamnews.blogspot.in</u>